Zoom を管理者として起動する

① デスクトップの Zoom アプリ 🔲 で右クリックする。

② 表示されたメニューの中の「管理者として起動」を選択する。

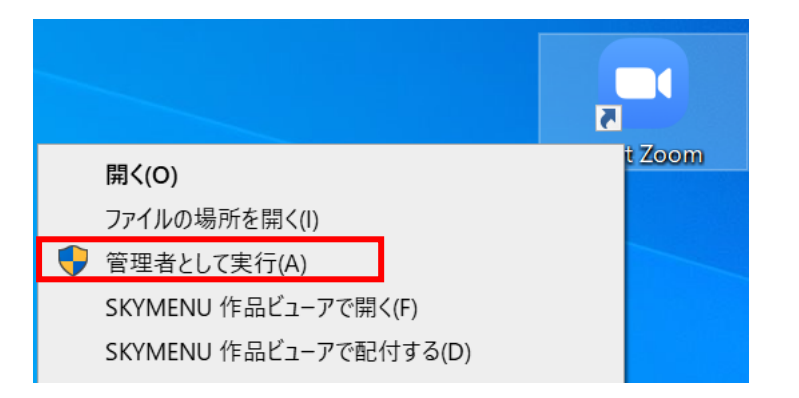

③ 次に表示された、画面で ID・パスワードを入力する。

| ユーザーアカウント制御 ×<br>このアプリがデバイスに変更を加えることを許可します<br>か?                                    | ID (ユーザー名) とパスワードは、八<br>郷小学校からの「すぐメール」 でお知ら |
|-------------------------------------------------------------------------------------|---------------------------------------------|
| Zoom Video Communications, Inc.                                                     | せします。                                       |
| 確認済みの発行元: Zoom Video Communications, Inc.<br>ファイルの入手先: このコンピューター上のハード ドライブ<br>詳細を表示 | (半角数字)                                      |
| 1-5-2                                                                               |                                             |
| パスワード                                                                               | (半角数字)                                      |
| ドメイン: PCROOM                                                                        |                                             |
| はい いいえ                                                                              |                                             |